Федеральное государственное бюджетное образовательное учреждение высшего образования «Самарский государственный медицинский университет» Министерства здравоохранения Российской Федерации

Программное обеспечение

виртуальный тренажер «Оказание первой помощи пострадавшим».

Руководство пользователя

Самара 2025

#### Аннотация

Настоящее руководство содержит сведения по настройке и эксплуатации программного обеспечения (далее — ПО) виртуального тренажера «Оказание первой помощи пострадавшим».

Руководство обеспечивает полную информативность по структуре интерфейса программного обеспечения, описывает все реализованные функции программы.

Руководство состоит из разделов:

- Назначение и условия применения ПО;
- Подготовка к работе с ПО;
- Практическое применение;
- Аварийные ситуации.

# Содержание

| 1 Наз                                   | начение тренажера                                                  |  |  |
|-----------------------------------------|--------------------------------------------------------------------|--|--|
| 1.1                                     | Комплектация тренажера                                             |  |  |
| 1.2 Требования к конфигурации тренажера |                                                                    |  |  |
| 2 Пра                                   | ктическое применение тренажера                                     |  |  |
| 2.1                                     | Активация лицензии                                                 |  |  |
| 2.2                                     | Запуск тренажера                                                   |  |  |
| 2.3                                     | Проверка безопасности10                                            |  |  |
| 2.4                                     | Этапы прохождения (на примере сценария 1 — Ранение бедра с сильным |  |  |
| крово                                   | течением и термическим ожогом предплечья)10                        |  |  |
| 5 A                                     | варийные ситуации                                                  |  |  |

| Виртуальная                                           | созданный техническими средствами мир, передаваемый          |  |  |  |
|-------------------------------------------------------|--------------------------------------------------------------|--|--|--|
| реальность (ВР)                                       | человеку через его ощущения: зрение, слух, осязание и другие |  |  |  |
| ПО                                                    | Программное обеспечение                                      |  |  |  |
| Симулятор                                             | имитатор (обычно механический или компьютерный), задача      |  |  |  |
| которого состоит в имитации управления каким-либо про |                                                              |  |  |  |
|                                                       | аппаратом или транспортным средством                         |  |  |  |
| Сценарий                                              | описание алгоритма проведения операции, а также все варианты |  |  |  |
|                                                       | действий пользователей и возможные реакции Симулятора        |  |  |  |

Перечень терминов, определений и сокращений

# Символы и обозначения:

🛆 Важная информация для пользователя, рекомендуется к прочтению.

1 Назначение тренажера

Программное обеспечение виртуальный тренажер «Оказание первой помощи пострадавшим». (далее по тексту Тренажер) предназначен для обучения оказанию первой помощи при нескольких травмах одновременно.

Тренажер выступает в качестве методического и справочного материала, предназначен для оценки владения аккредитуемым лицом конкретным практическим навыком (умением) и может быть использован для оценки уровня готовности специалистов здравоохранения к профессиональной деятельности.

Работа в двух режимах:

– «обучение» с пошаговым отображением подсказок, подсвечиванием требуемых объектов и описанием необходимых шагов – без ограничения по времени;

– «контроль» с фиксацией числа верно и неверно выполненных шагов без подсказок, ограниченный по времени (10 минут).

Функциональные возможности:

- 1. Свободное перемещение в трех плоскостях в симуляционном пространстве в очках виртуальной реальности.
- 2. Общение с виртуальным пациентом с помощью речевых диалогов. В режиме речевого общения ввод информации производится голосом;
- Информационная поддержка процесса симуляции в виде текстовых и визуальных подсказок;
- 4. Отслеживание правильности выполнения симуляции путем зачета шагов в чек-листе;
- Отражение результатов о правильности выполнения симуляции в режиме контроля;
- Взаимодействие с пациентом посредством виртуальных рук для выявления диагноза.

К работе с тренажером допускаются лица, обладающие:

– наличием опыта работы с персональным компьютером на базе операционных систем Microsoft Windows на уровне квалифицированного пользователя;

– умением свободно осуществлять базовые операции в стандартных приложениях Windows.

Перед использованием тренажера необходимо ознакомиться с настоящим руководством пользователя.

1.1 Комплектация тренажера

Тренажер состоит из:

- 1. Программного обеспечения;
- 2. Лицензии.

1.2 Требования к конфигурации тренажера

Для функционирования тренажера необходимо обязательное стабильное подключение к сети Интернет с минимальной шириной канала не менее 1 Mbit/s.

Для корректной работы тренажера необходимо, чтобы аппаратное обеспечение, системное программное обеспечение и каналы связи удовлетворяли представленным ниже требованиям.

Характеристики управляющей станции для хранения и воспроизведения симуляции:

1. Процессор Intel Core i5 четвертого поколения и выше или аналогичный;

2. Видеокарта NVIDIA GTX 1060 или выше с обязательной поддержкой

работы очков виртуальной реальности типа Oculus\HTC;

- 3. Оперативная память не менее 8 Гб;
- 4. Жесткий диск не менее 120 Гб;
- 5. Операционная система Windows 10 х64 или новее;
- 6. Монитор с диагональю не менее 15";
- 7. Устройства ввода: клавиатура, мышь (или тачпад);
- 8. Комплект коммутационных шнуров для периферии, шнур сетевой;
- 9. Источник захвата изображения разрешение не менее 2Мрх;

Характеристики гарнитуры виртуальной реальности:

- 1. Разрешение 1080×1200 пикселей на каждый глаз;
- 2. Частота обновления дисплея не 60 Гц;
- 3. Угол обзора номинальный 110°;
- 4. Время отклика 3 мс;
- 5. Датчики: гироскоп, акселерометр, магнитометр;
- 6. Количество трекеров не менее двух (для левой и правой руки);
- 7. Частота обновления трекера, встроенного в камеру не менее 60 Гц.

2 Практическое применение тренажера

## 2.1 Активация лицензии

При первом запуске тренажера, следует установить лицензию на продукт. Для этого в открывшемся окне «Активации» (Рисунок 1) необходимо ввести учетные данные. Нажать кнопку [Активировать].

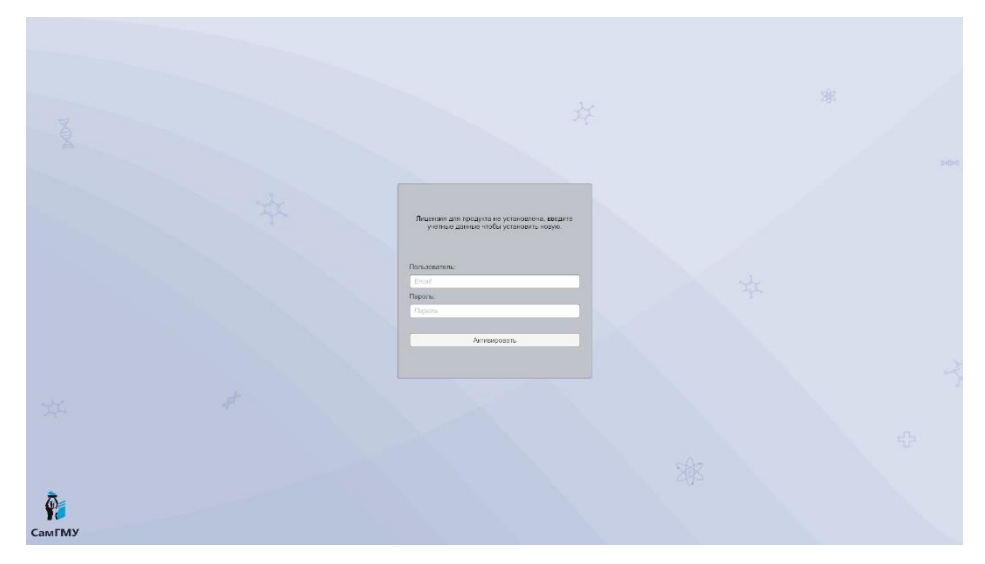

Рисунок 1 – Окно «Активации»

### 2.2 Запуск тренажера

После успешной активации лицензии откроется основное меню (Рисунок 2), в котором содержатся следующие опции:

 – «Обучающий режим» – данный режим содержит подсказки и проводит полностью по всему сценарию с использованием подсказок;

– «Проверочный режим» – данный режим не содержит подсказок и используется как аттестация абитуриента;

 – «Без микрофона» – в данном режиме нет взаимодействий с микрофоном, а используется всплывающее окно с вариантами запроса/ответа.

– Выбор 4 сценариев.

При настройке режима прохождения следует:

– навести указатель мыши и выбрать режим:

1. «Обучающий режим»;

2. «Проверочный режим».

| мэвис                                 |                                                                                                    | 🛄 Инструкция VR 🛛                                                                                                    |
|---------------------------------------|----------------------------------------------------------------------------------------------------|----------------------------------------------------------------------------------------------------|
| ВИРТУАЛЬНЫЙ ТРЕНАЖЁР<br>ПЕРВАЯ ПОМОШЬ | <b>А</b> полное имя                                                                                                    | Иван Иванович Иванов                                                                                                    |
| ПОСТРАДАВШИМ                          | РЕЖИМ                                                                                                    | <ul> <li>Обучающий</li> <li>Проверочный</li> </ul>                                                                                                    |
|                                       | РАНЕНИЕ БЕДDA С СИ<br>предпленья<br>РАНЕНИЕ ВЕДDA С УК<br>КАТЕТИЯ<br>ПЕРЕЛОМ КОСТЕЙ ГО<br>РАЛЕНИЕ ВОЛОСИСТ<br>РАЛЕНИЕ ВОЛОСИСТ | льным кровотечением и термическим ожогом<br>неренным кровотечением и ранением грудной<br>лени, отморожение стопь и окщее переохлаждение<br>ор части головы с кровотечением и возможной<br>этдела позвоночника |
| Быход из тренажера                    | Запустить                                                                                                    | Антипрация: Windows,<br>Чтобы аспинровать Windows, перейдите в раздел "Па                                                                                                    |

Рисунок 2 — Меню

Для выбора сценария необходимо навести указатель мыши и выбрать сценарий активировав чекбокс с его наименованием.

Наименования сценариев:

Сценарий 1 – Ранение бедра с сильным кровотечением и термическим ожогом предплечья;

Сценарий 2 – Ранение бедра с умеренным кровотечением и ранением грудной клетки;

Сценарий 3 – Перелом костей голени, отморожение стопы и общее переохлаждение;

Сценарий 4 – Ранение волосистой части головы с кровотечением и возможной травмой шейного отдела позвоночника;

Для запуска выбранного сценария нажать кнопку [Запустить].

Как только вы оказались в виртуальной сцене необходимо ознакомиться с заданием сценария и с помощью контроллера нажать кнопку [Приступить] (Рисунок 3).

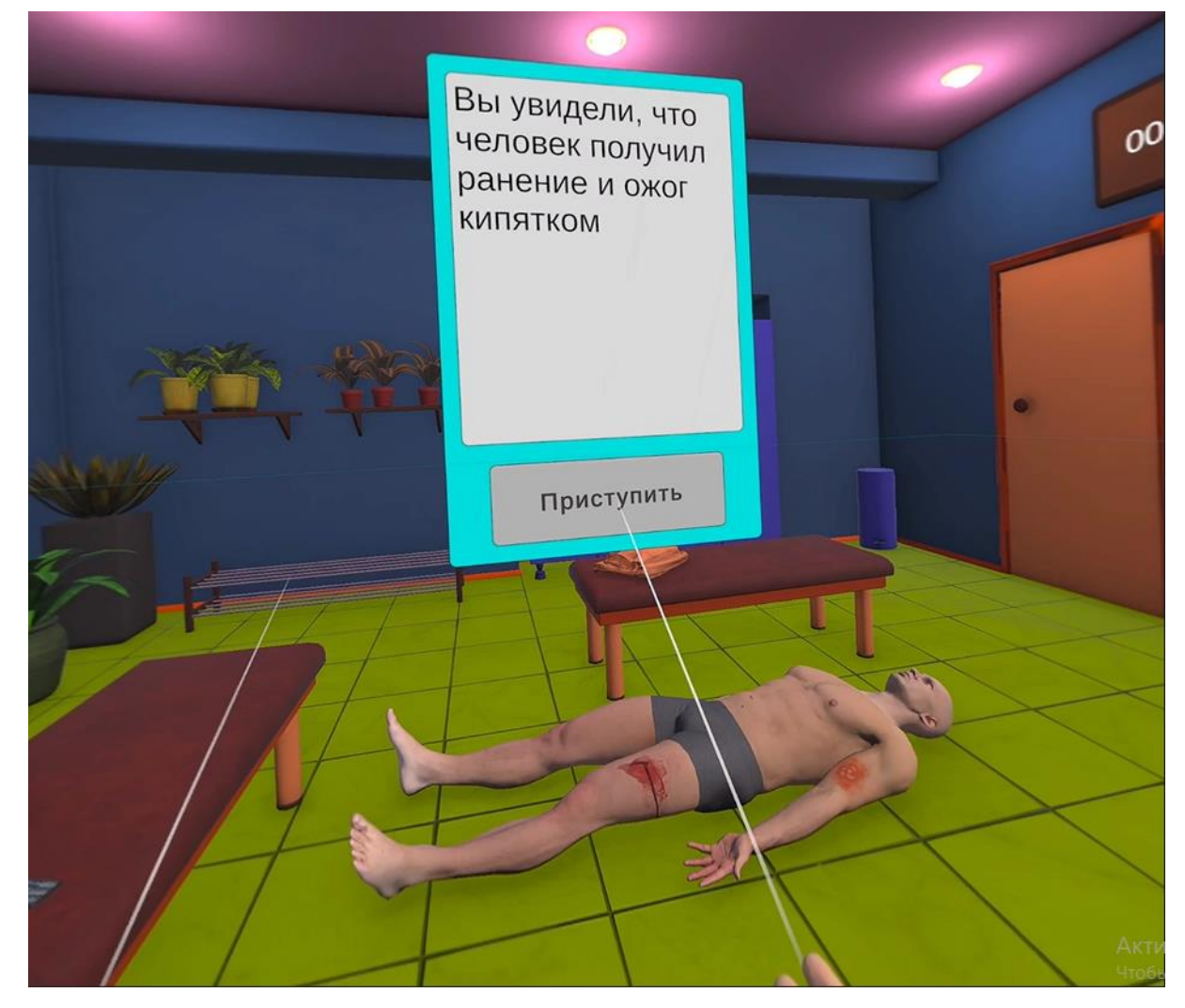

Рисунок 3 — Запуск сценария

2.3 Проверка безопасности

При первом запуске сценария, требуется пройти проверку безопасности. Для её прохождения необходимо:

– Повернуть голову влево и вправо и дождаться появления информационного окна;

 – В информационном окне с помощью контроллера нажать кнопку [Продолжить] (Рисунок 4);

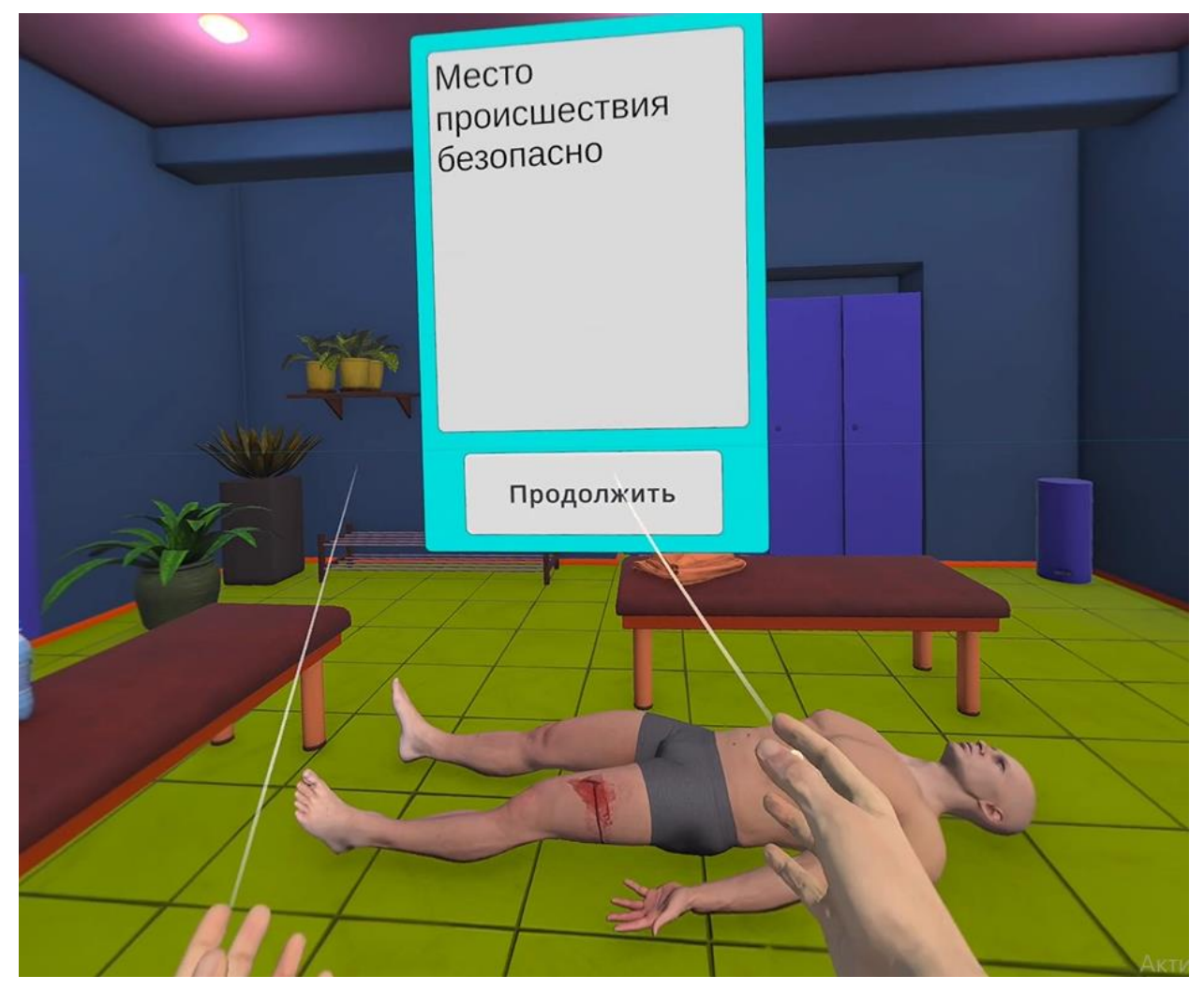

Рисунок 4 — Проверка безопасности

- △ Данное действие одинаково для всех сценариев
  - 2.4 Этапы прохождения (на примере сценария 1 Ранение бедра с сильным кровотечением и термическим ожогом предплечья)
  - 1. Проверка сознания пациента:

– Поднесите виртуальные руки к фантомам на плечах пациента и зажмите курки контроллеров, дождитесь появления информационного окна;

- В появившемся информационном окне с помощью контроллера нажмите кнопку

### [Что с Вами, Вам помочь?].

△ Данное действие одинаково всех сценариев

2. Обзорный осмотр пострадавшего:

– Осмотрите взглядом пострадавшего с ног до головы в течении 1-2 секунд,

дождитесь появления информационного окна;

В появившемся информационном окне с помощью контроллера нажмите кнопку
 [Продолжить].

△ Данное действие одинаково для всех сценариев

## 3. Надеть медицинские перчатки:

 Поднесите виртуальную руку к аптечке (располагается с левой стороны) и нажмите курок контроллера;

Во всплывающем меню наведите указатель контроллера на перчатки (Рисунок
5) и нажмите курок контроллера.

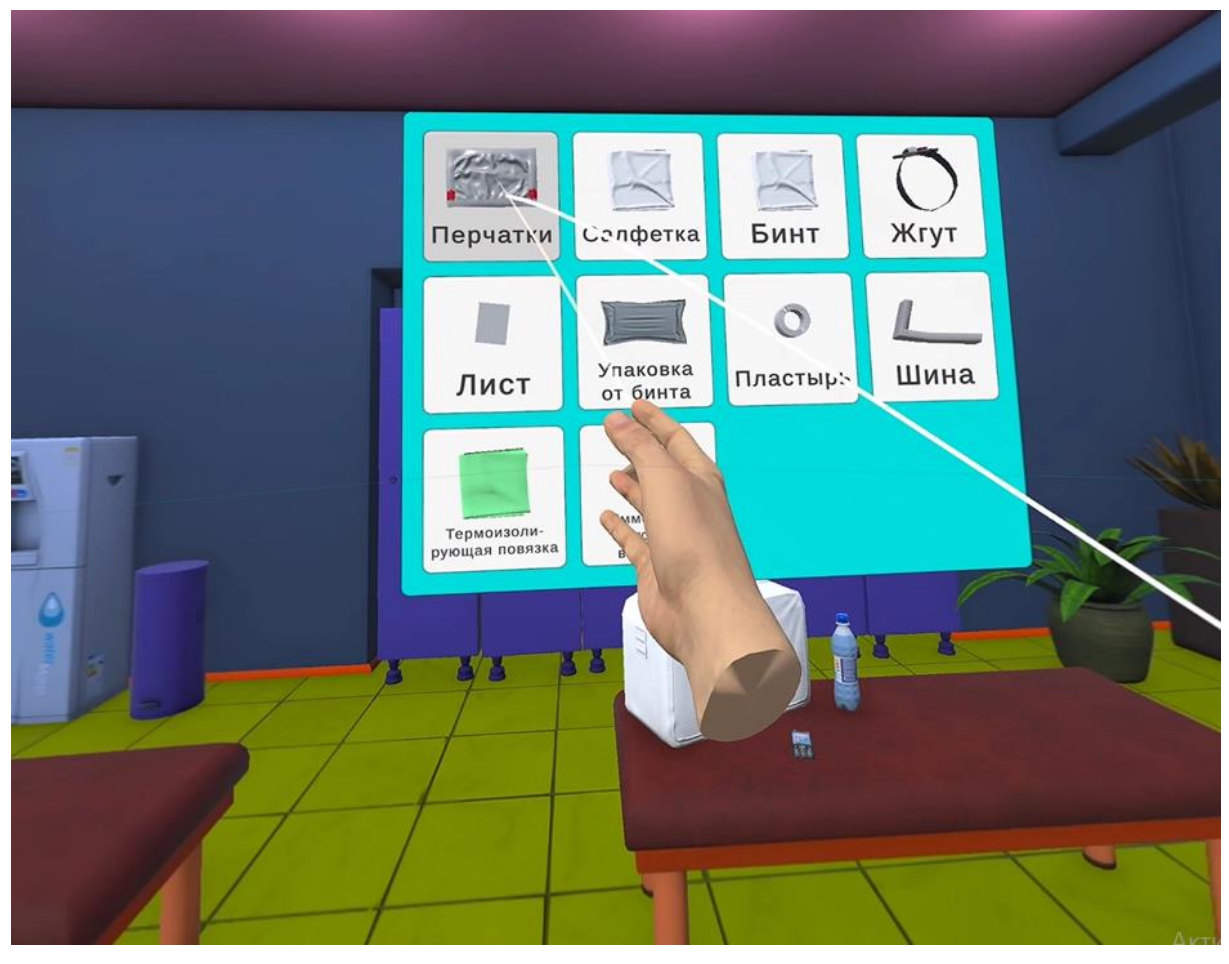

Рисунок 5 — Перчатки

△ Данное действие одинаково для всех сценариев

4. Положить на рану салфетку:

– Во всплывающем меню наведите указатель контроллера на салфетку (Рисунок6) и нажмите курок контроллера.

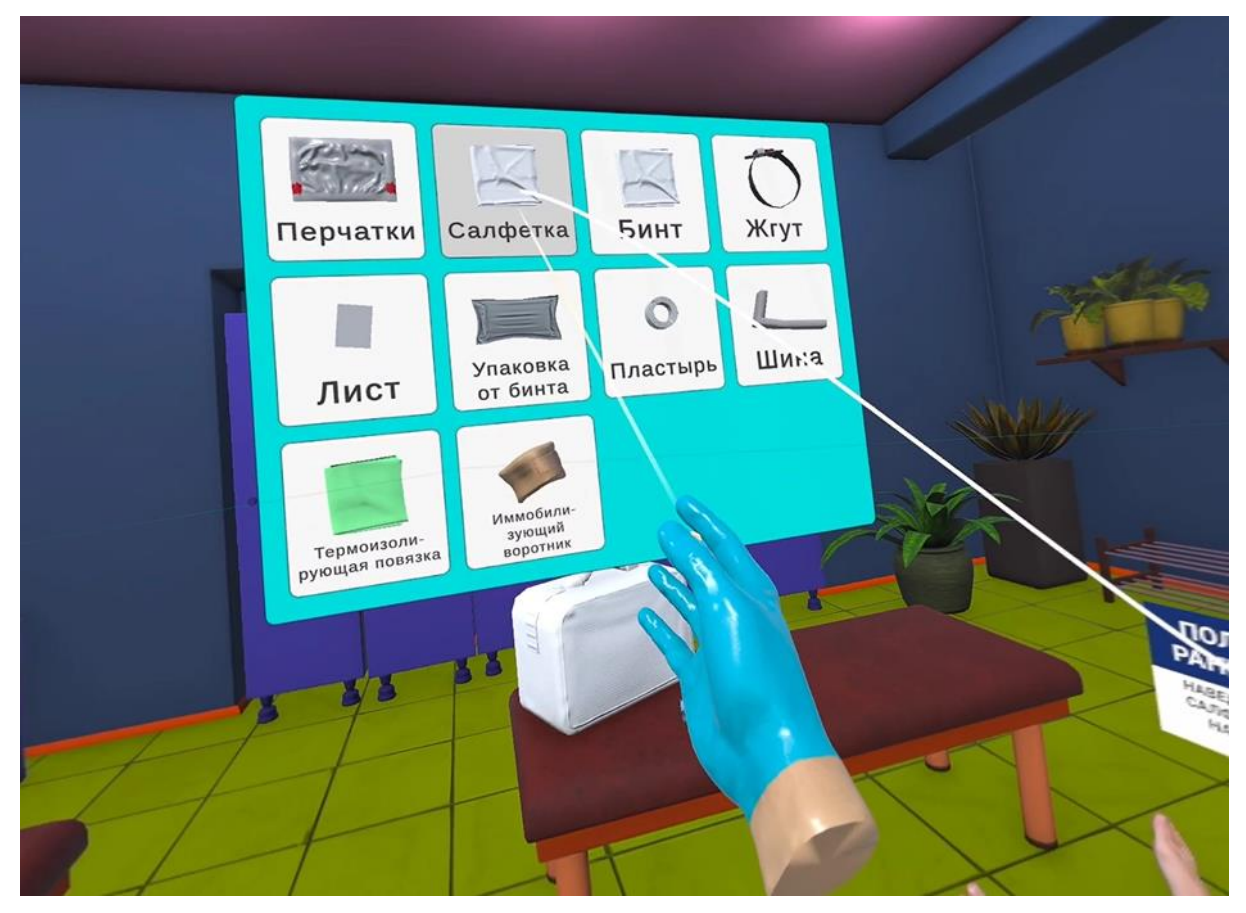

Рисунок 6 — Салфетка

 – Поднесите салфетку к месту травмы и как только появится фантом салфетки нажмите курок контроллера (Рисунок 7).

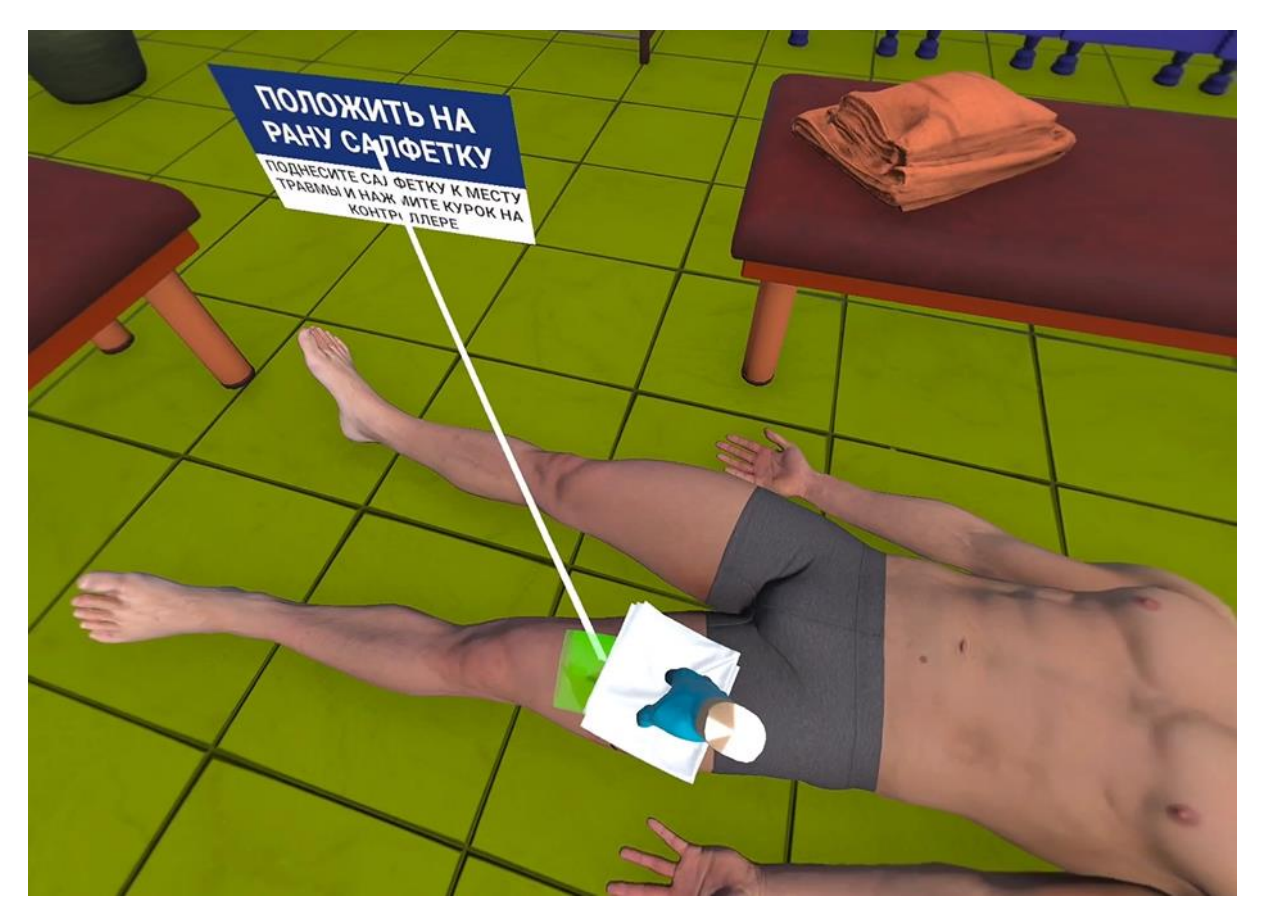

Рисунок 7 — Положить салфетку на рану

– В появившемся информационном окне с помощью контроллера нажать кнопку [Установить салфетку и выполнить прямое давление на рану].

– В появившемся информационном окне с помощью контроллера нажать кнопку [Продолжить].

- △ Данное действие одинаково для сценариев 1,2,4.
- Для сценария 3 показано наложить иммобилизационную шину и зафиксировать ее на конечности
  - 5. Наложение бинта на рану:

 Во всплывающем меню наведите указатель контроллера на бинт (Рисунок 8) и нажмите курок контроллера.

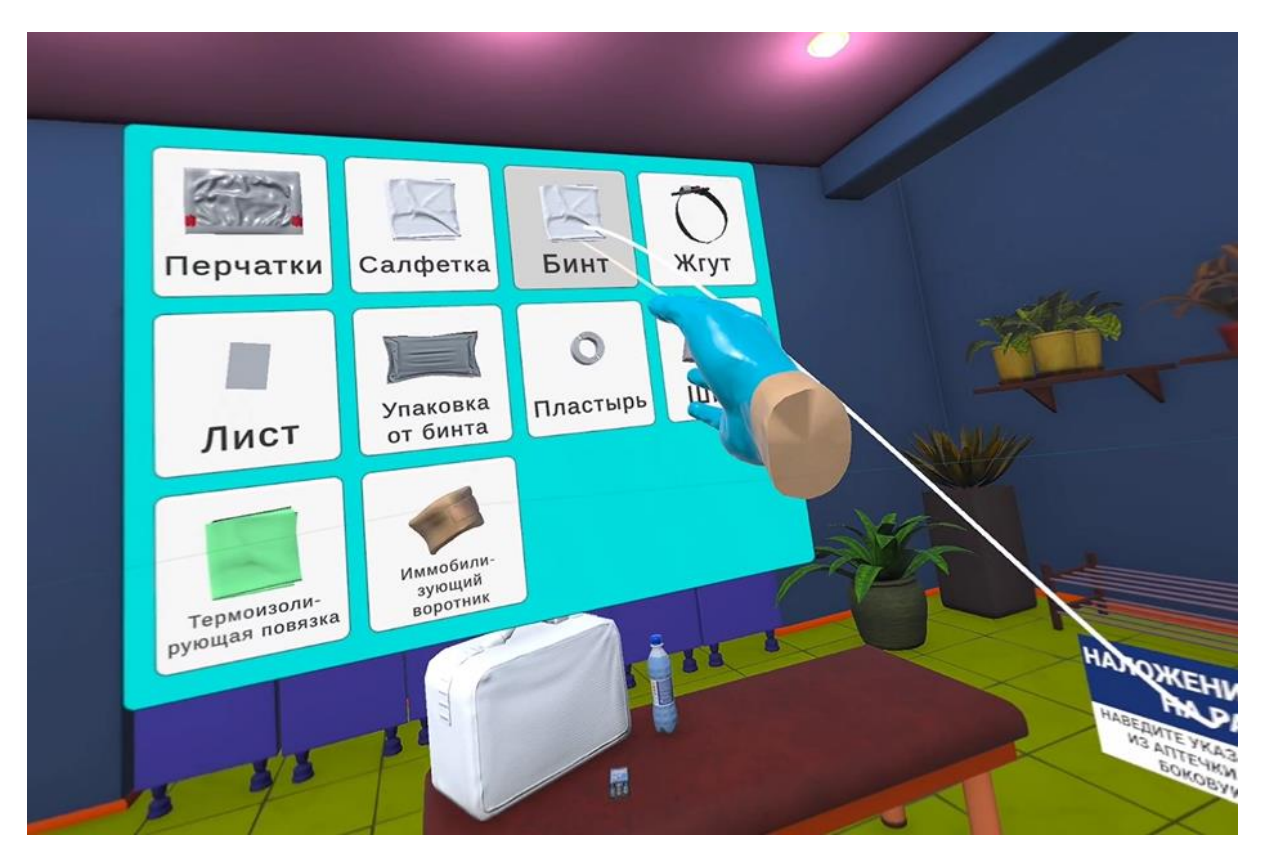

Рисунок 8 — Бинт

 – Поднесите бинт к месту травмы и как только появится фантом бинта нажмите курок контроллера (Рисунок 9).

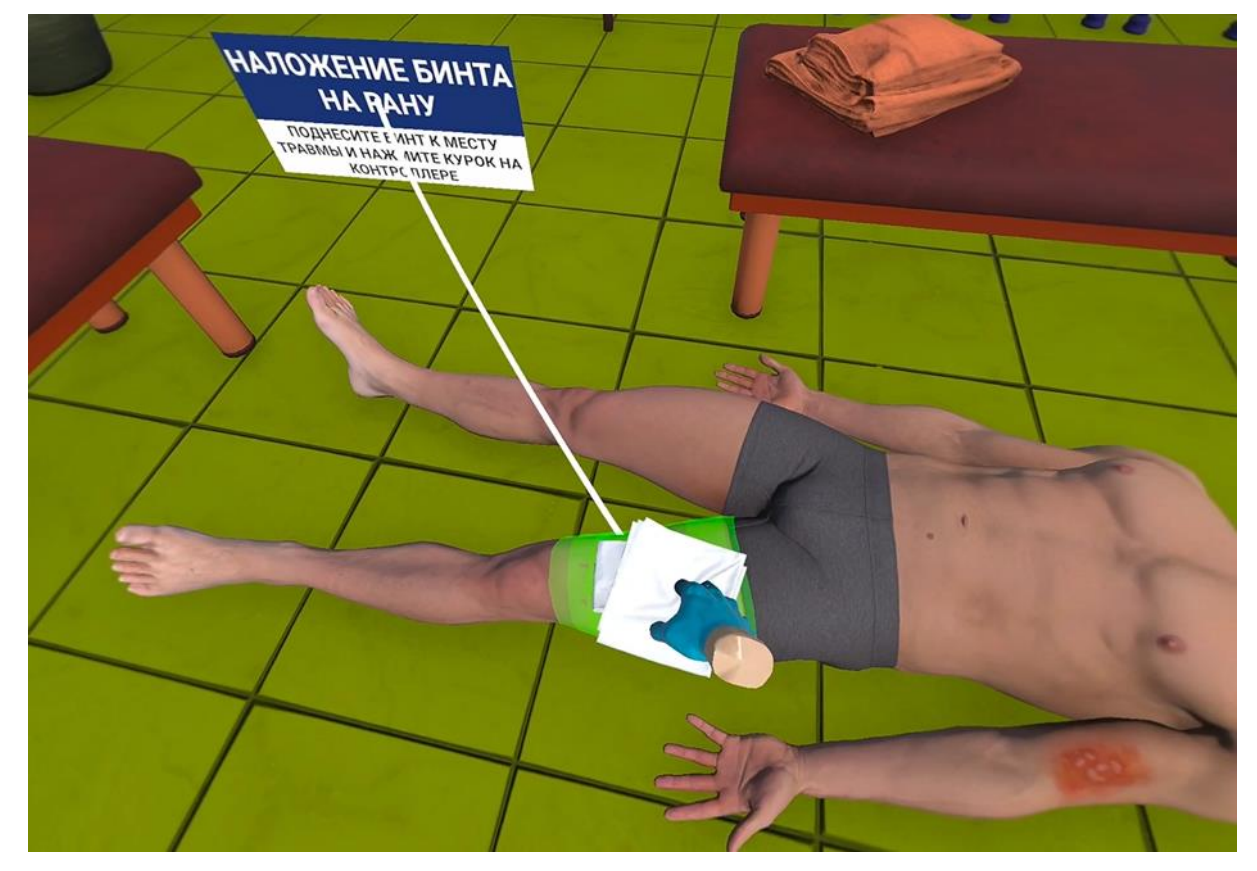

Рисунок 9 — Наложение бинта на рану

– В появившемся информационном окне с помощью контроллера нажать кнопку [Обернуть бинт полностью вокруг конечности и зафиксировать его].

– В появившемся информационном окне с помощью контроллера нажать кнопку [Продолжить].

- ∆ Данное действие одинаково для сценариев 1,2,4.
- Для сценария 3 показано наложить иммобилизационную шину и зафиксировать ее на конечности

### 6. Наложение жгута на рану:

 Во всплывающем меню наведите указатель контроллера на турникетный-жгут (Рисунок 10) и нажмите курок контроллера.

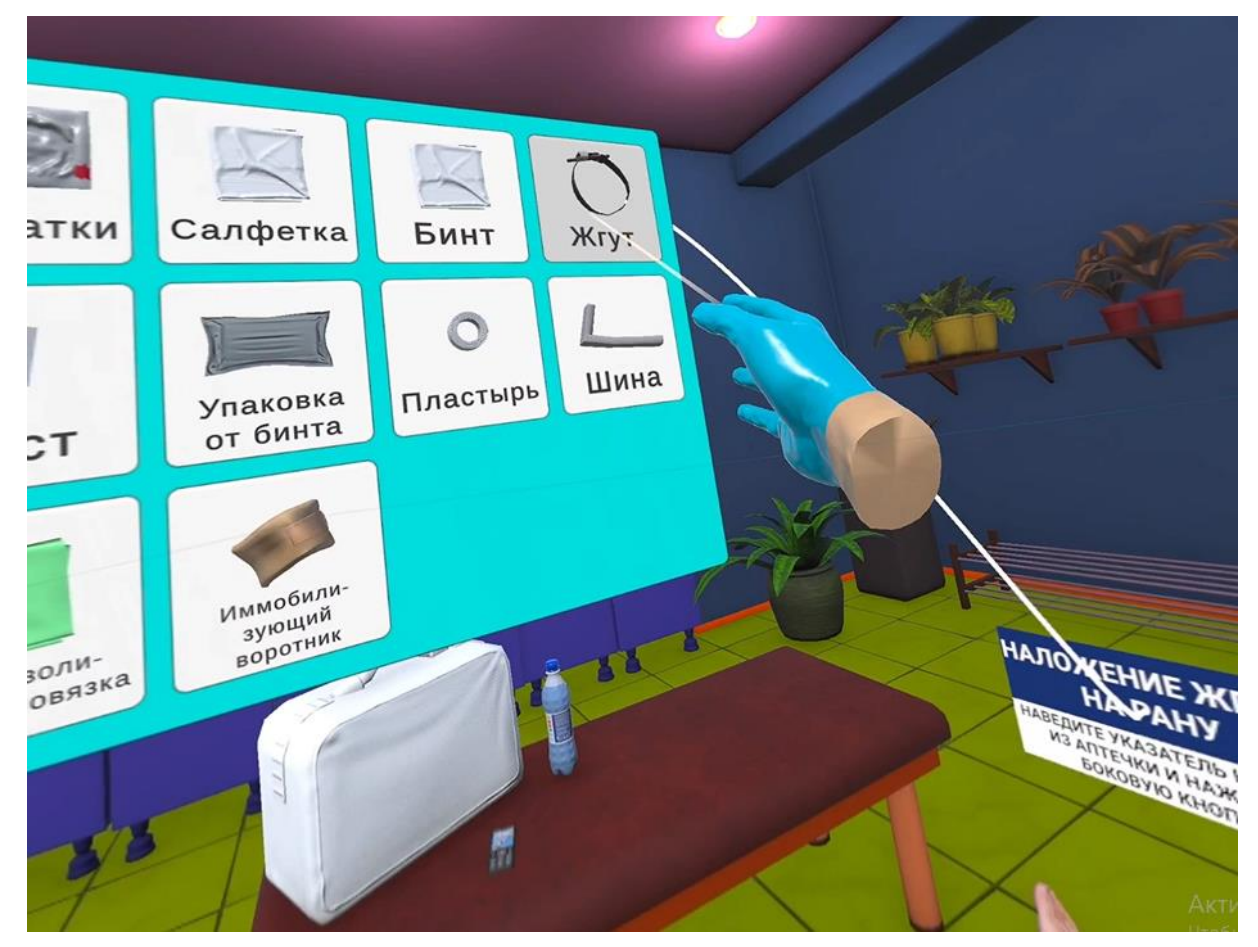

Рисунок 10 — Турникетный жгут

 – Поднесите турникетный-жгут к месту травмы и как только появится фантом жгута нажмите курок контроллера (Рисунок 11).

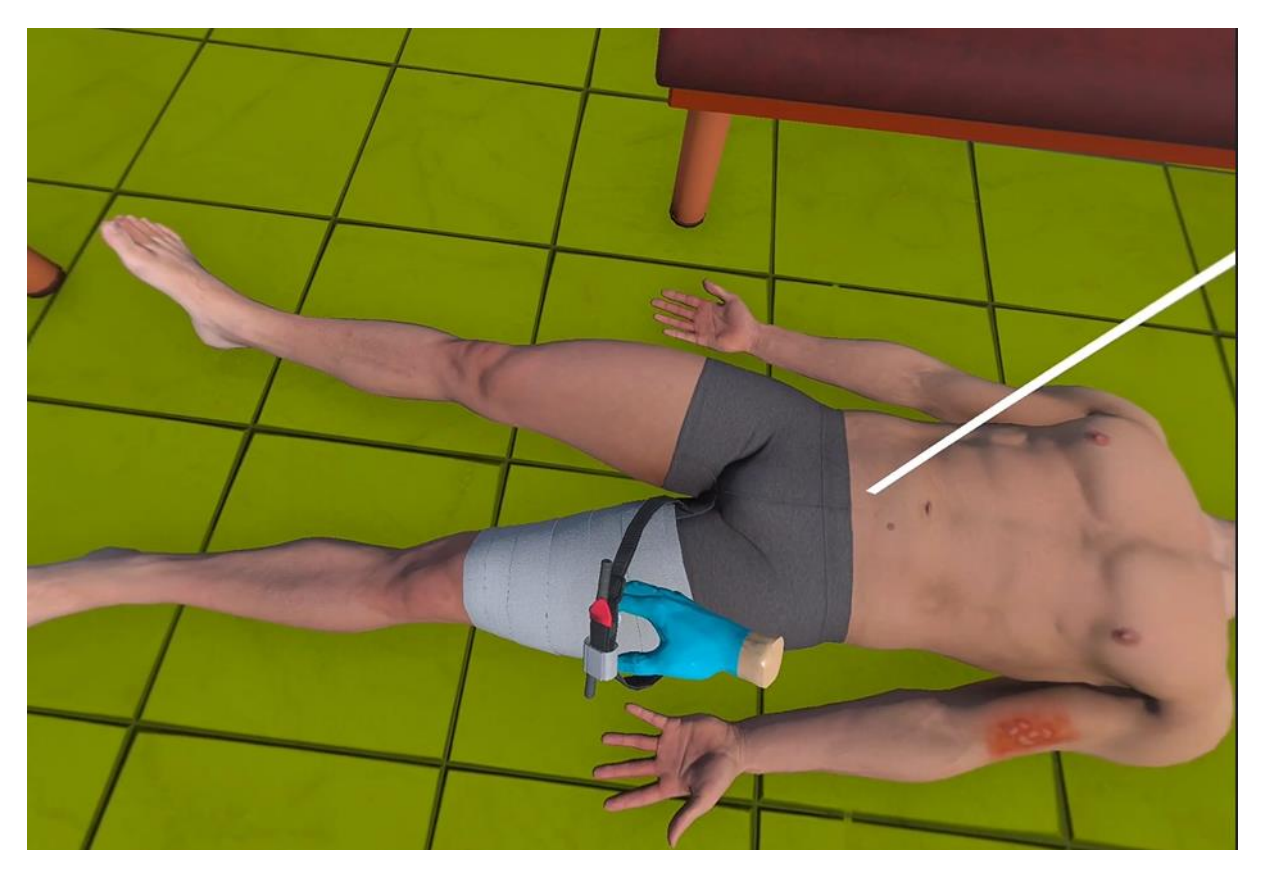

Рисунок 11 — Наложение турникетного-жгута на рану

– В появившемся информационном окне с помощью контроллера нажать кнопку [Наложить турникетный-жгут выше раны, зафиксировать липучку, закрутить вороток].

– В появившемся информационном окне с помощью контроллера нажать кнопку [Продолжить].

- △ Данное действие одинаково для сценариев 1,2,4.
- Для сценария 3 показано наложить иммобилизационную шину и зафиксировать ее на конечности
  - 7. Фиксация времени наложения жгута:

 Во всплывающем меню наведите указатель контроллера на лист (Рисунок 12) и нажмите курок контроллера.

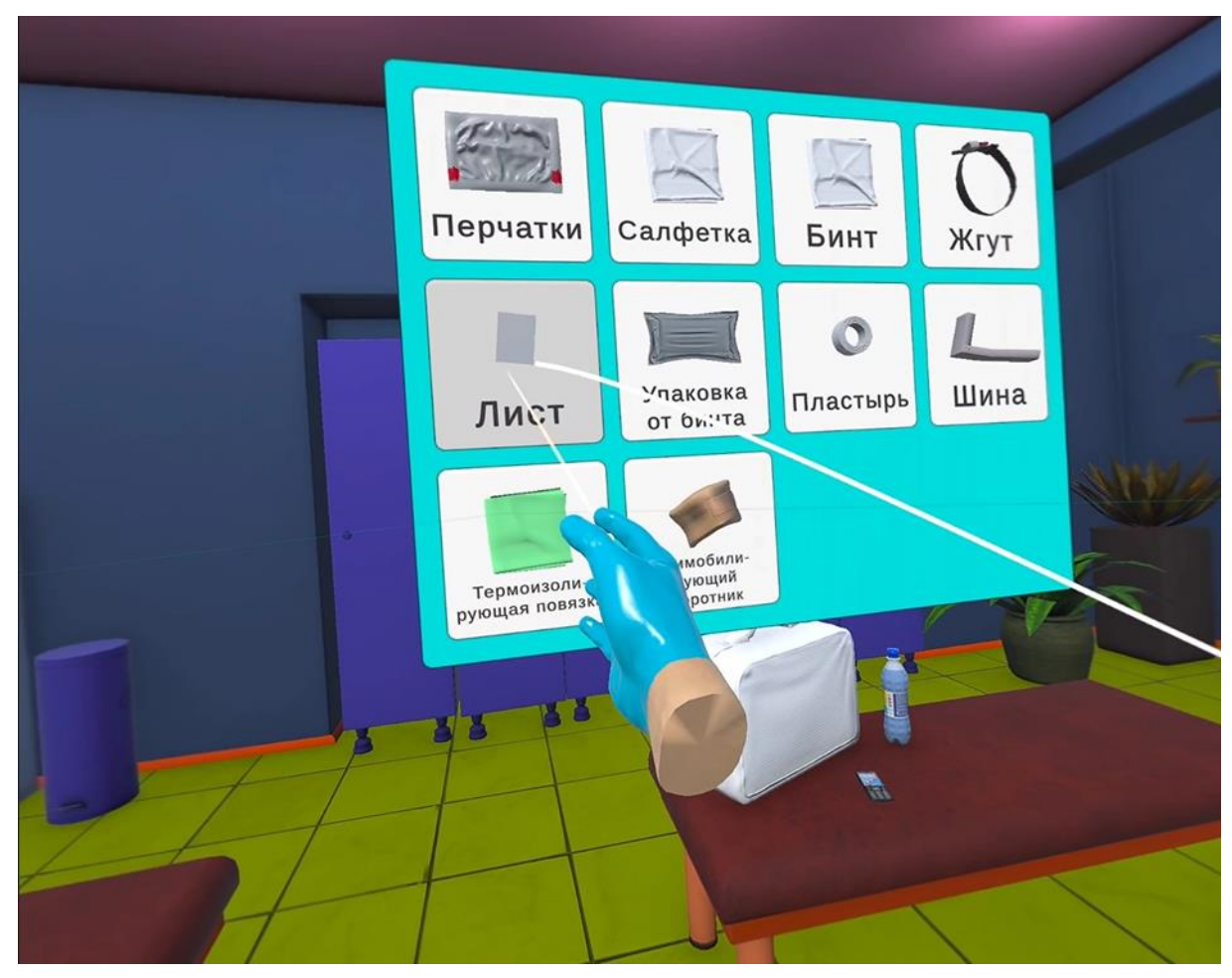

Рисунок 12 — Лист

– Поднесите лист к месту установки жгута нажмите курок контроллера (Рисунок 13).

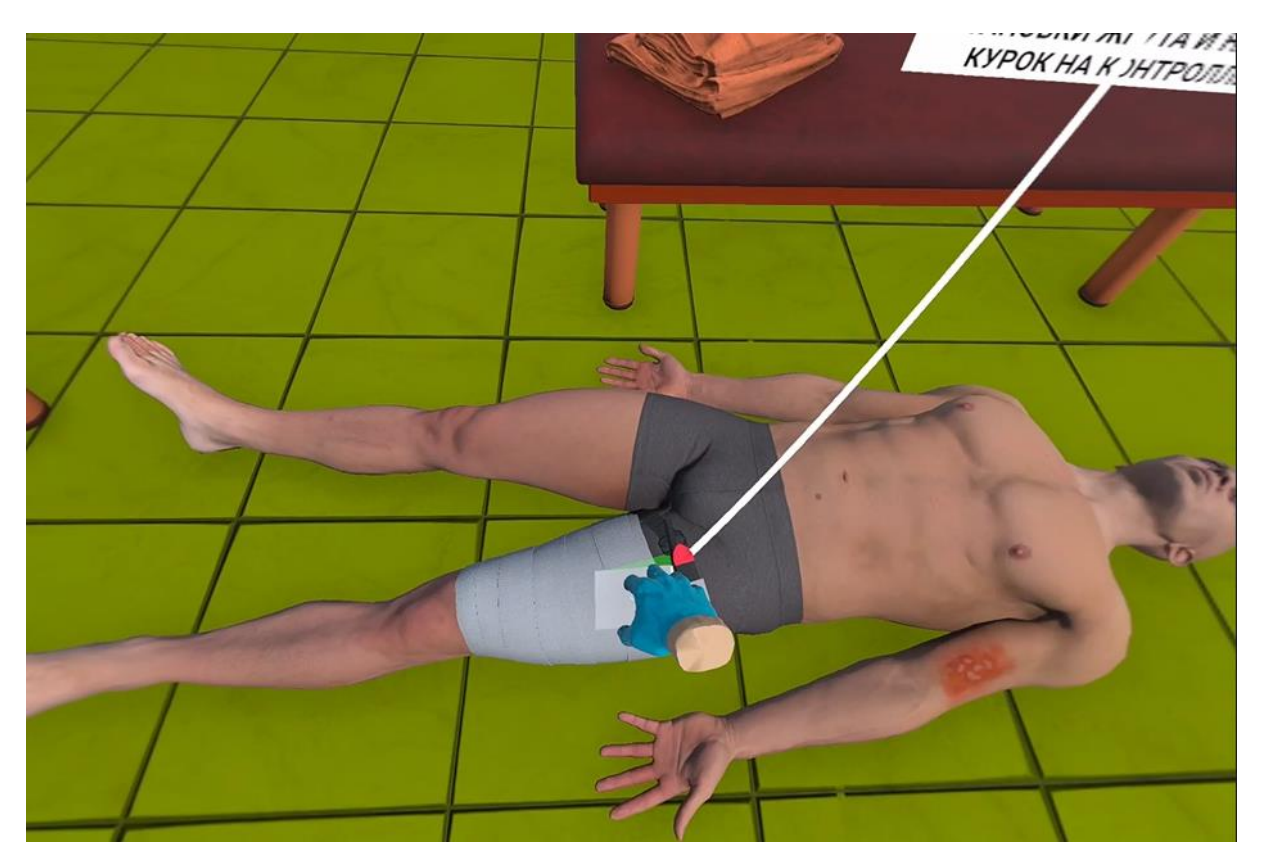

Рисунок 13 — Установка листа

— В появившемся информационном окне с помощью контроллера нажать кнопку [Записать время наложения кровоостанавливающего жгута].

- △ Данное действие одинаково для сценариев 1,2,4.
- Для сценария 3 показано наложить иммобилизационную шину и зафиксировать ее на конечности, Наложить термоизолирующую повязку на стопу
  - 8. Осмотр пострадавшего:

– Поднесите виртуальную руку к фантомам на лбу пациента и нажмите курок контроллера (Рисунок 14).

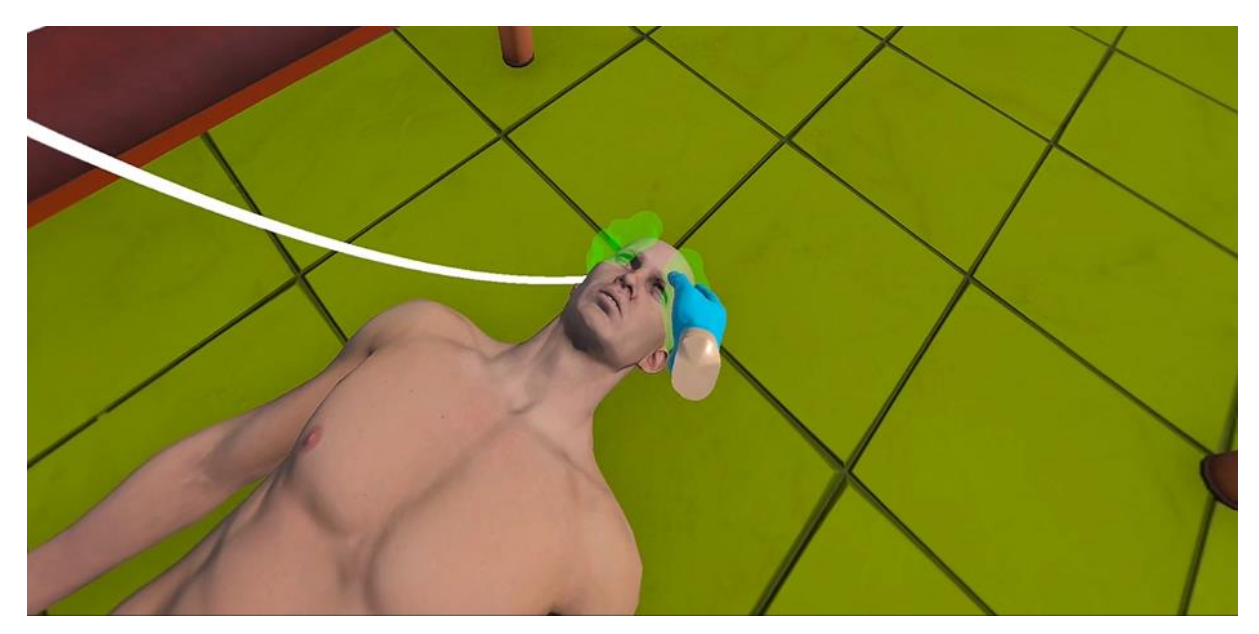

Рисунок 14 — Осмотр лба пострадавшего

 Поднесите виртуальную руку к фантомам на шее пациента и нажмите курок контроллера (Рисунок 15).

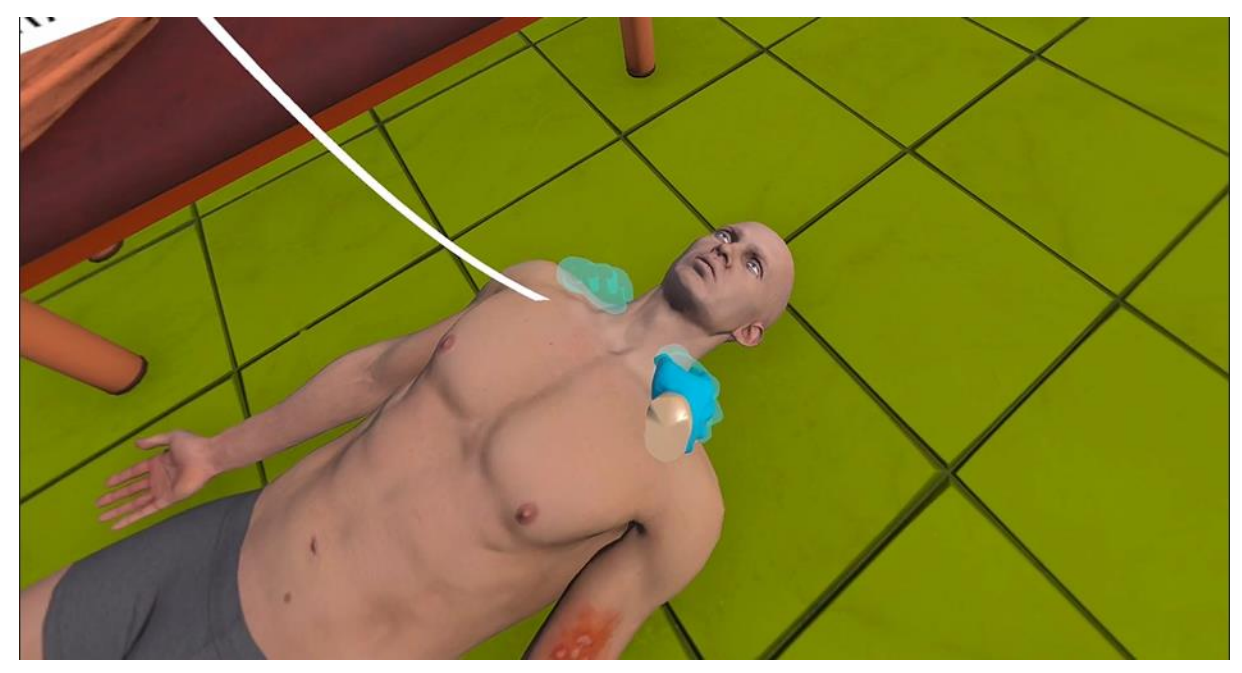

Рисунок 15 — Осмотр шеи пострадавшего

 – Поднесите виртуальную руку к фантомам на грудной клетке пациента и нажмите курок контроллера (Рисунок 16).

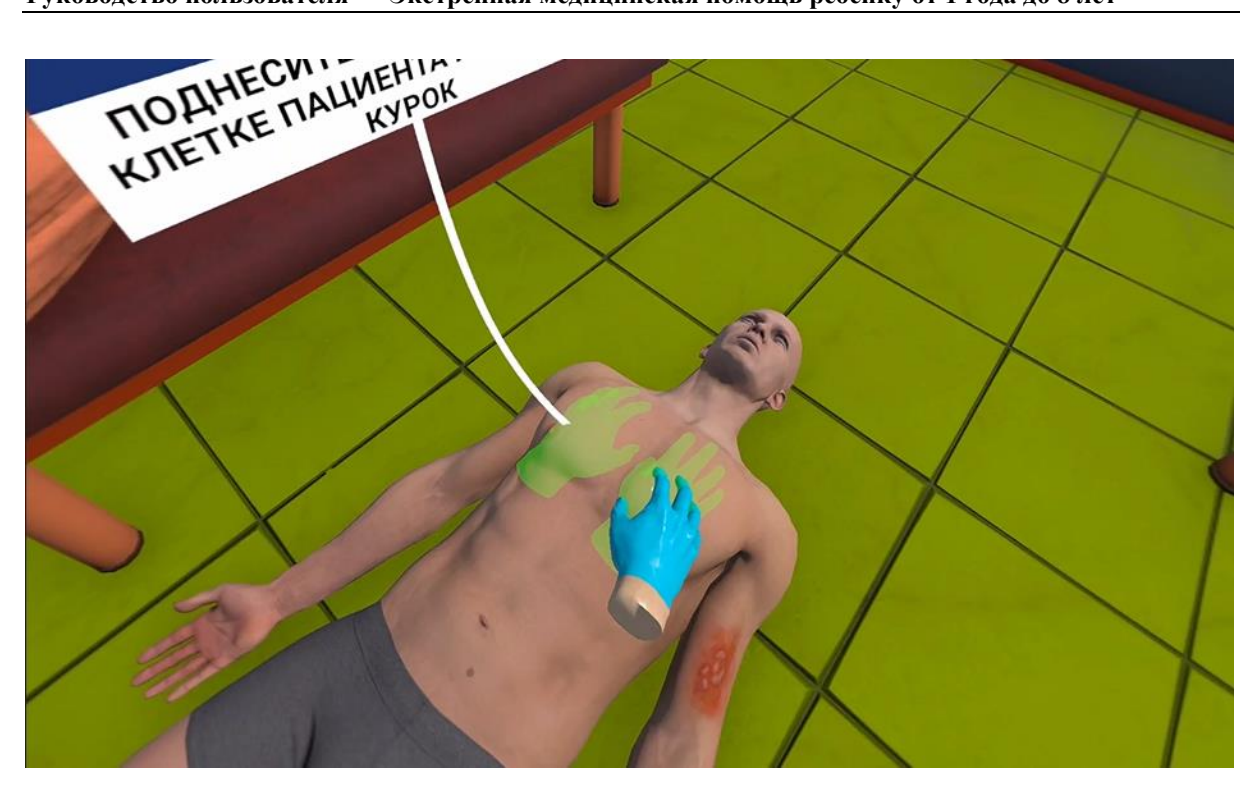

Рисунок 16 — Осмотр грудной клетки пострадавшего

 – Поднесите виртуальную руку к фантомам на животе пациента и нажмите курок контроллера (Рисунок 17).

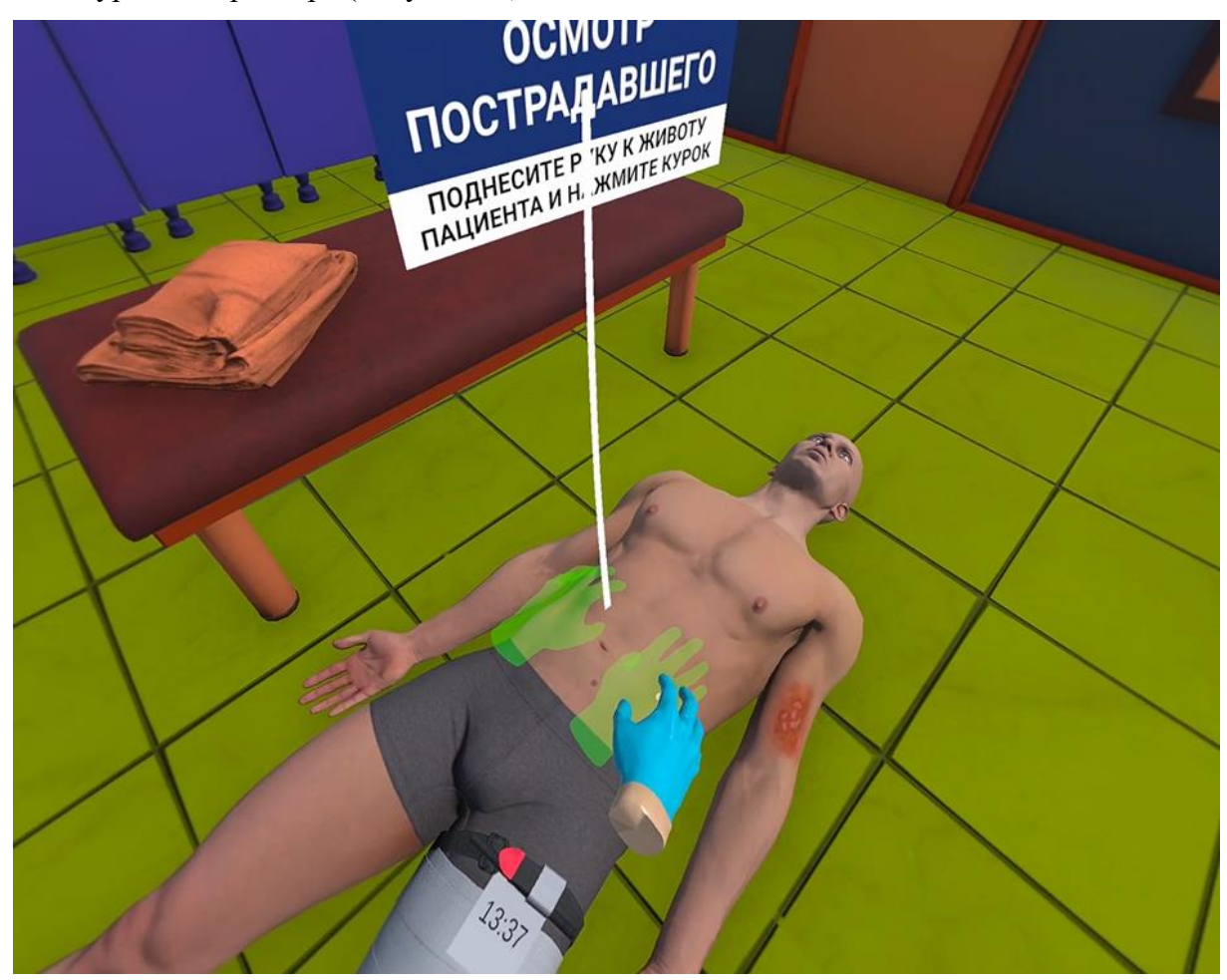

Рисунок 17 — Осмотр живота пострадавшего

 Поднесите виртуальную руку к фантомам на правой ноге пациента и нажмите курок контроллера (Рисунок 18).

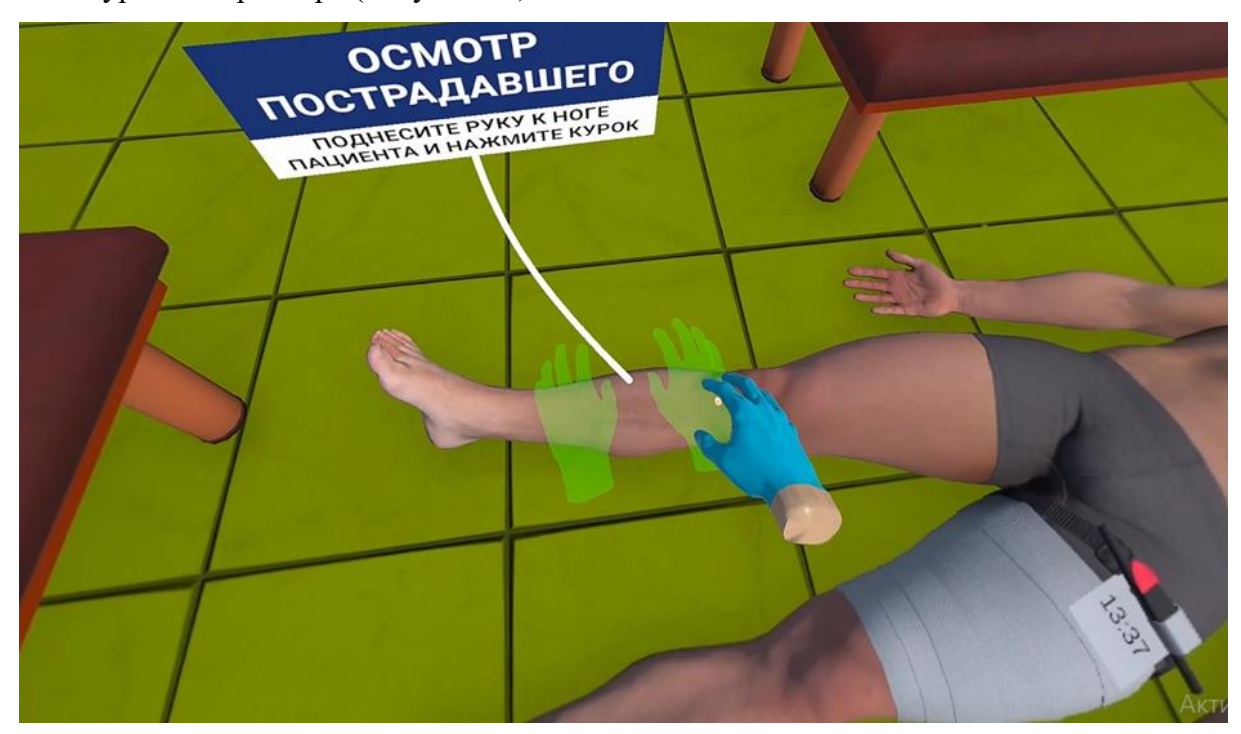

Рисунок 18 — Осмотр ног пострадавшего

– Повторите действия с левой ногой пациента.

 – Поднесите виртуальную руку к фантомам на правой руке пациента и нажмите курок контроллера (Рисунок 19).

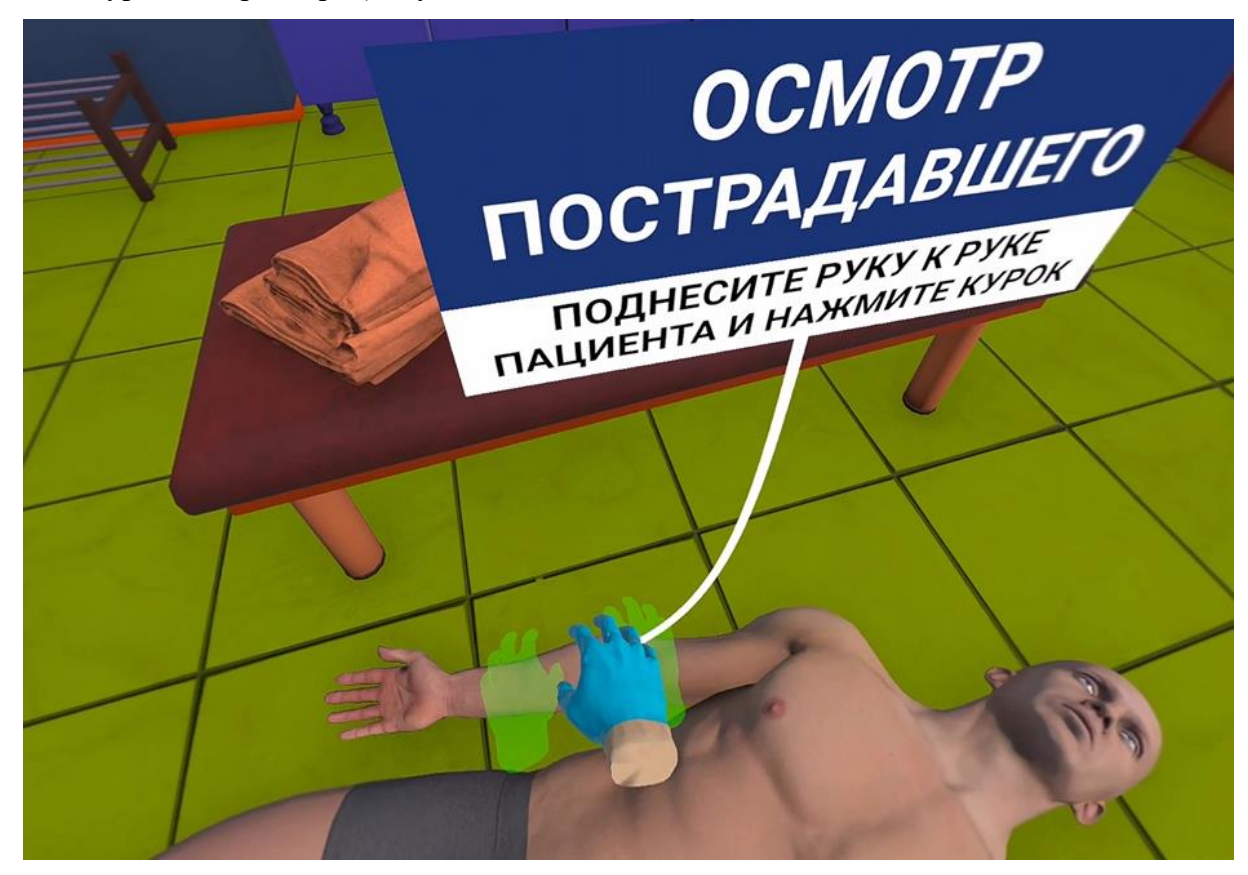

Рисунок 19 — Осмотр рук пациента

– Повторите действия с левой рукой пациента.

– В появившемся информационном окне с помощью контроллера нажать кнопку

## [Продолжить].

- △ Данное действие одинаково для всех сценариев
  - 9. Охлаждение места ожога:

– Поднесите виртуальную руку к бутылке воды (располагается с левой стороны)
 и нажмите курок контроллера (Рисунок 20).

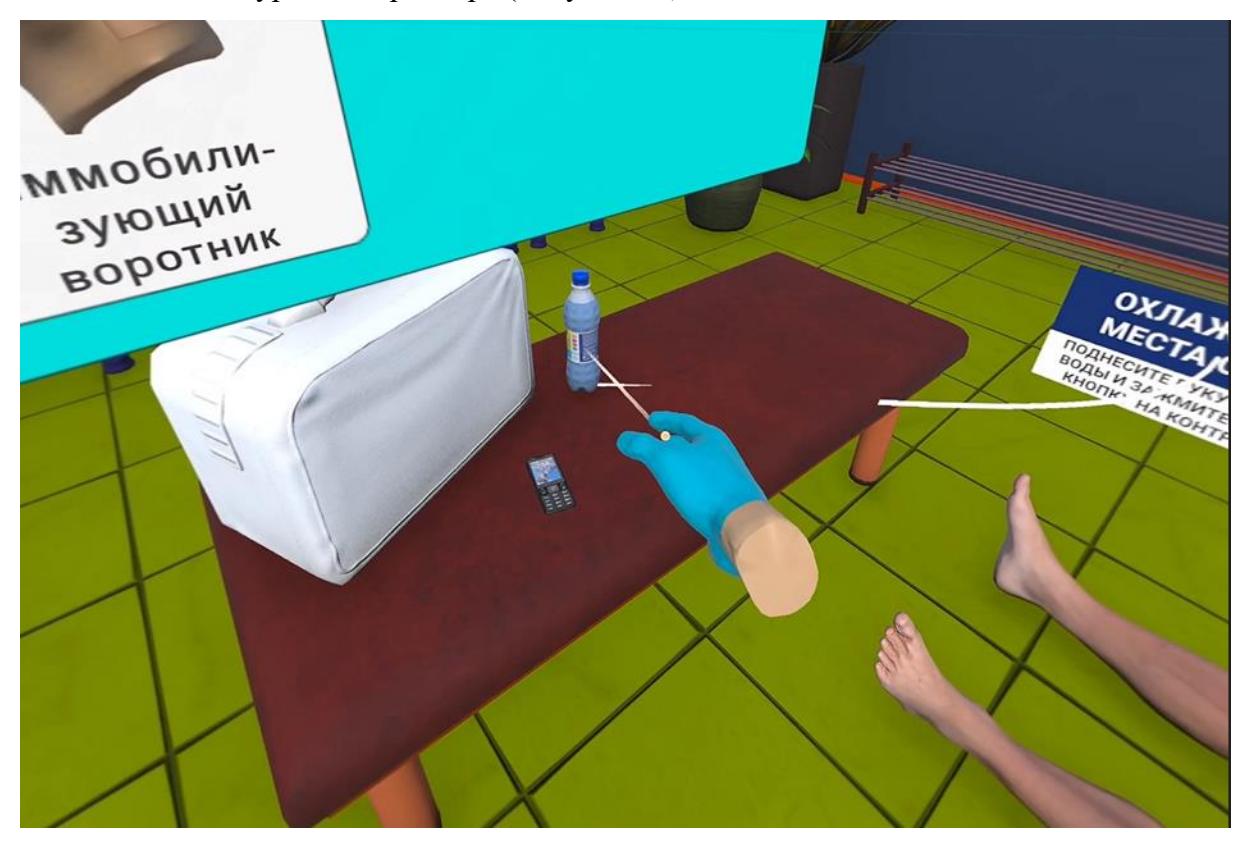

Рисунок 20 — Бутылка воды

 – Поднесите бутылку воды к фантому на раненом предплечье пациента и нажмите курок контроллера (Рисунок 21).

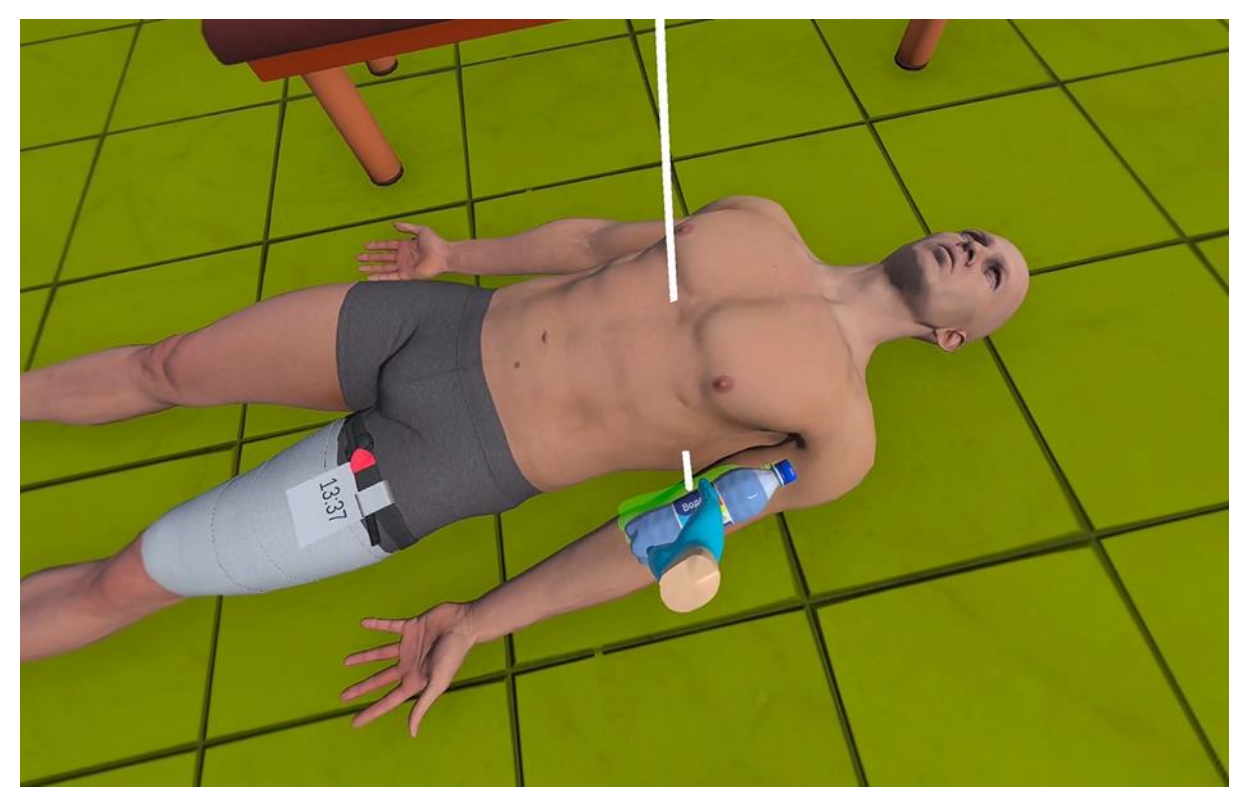

Рисунок 21 — Установка бутылки с водой

– В появившемся информационном окне с помощью контроллера нажать кнопку

# [Продолжить].

- △ Данное действие показано для сценария 1
- ▲ Для сценария 2 показано Наложить герметизирующую повязку на грудную клетку, наложить воздухонепроницаемый материал (оболочку от бинта), зафиксировать воздухонепроницаемый материал на ране бинтом или пластырем.
- △ Для сценария 4 показано Наложить шейный иммобилизационный воротник.
  - 10. Вызов скорой помощи:

 – Поднесите виртуальную руку к телефону (располагается с левой стороны) и нажмите курок контроллера (Рисунок 22).

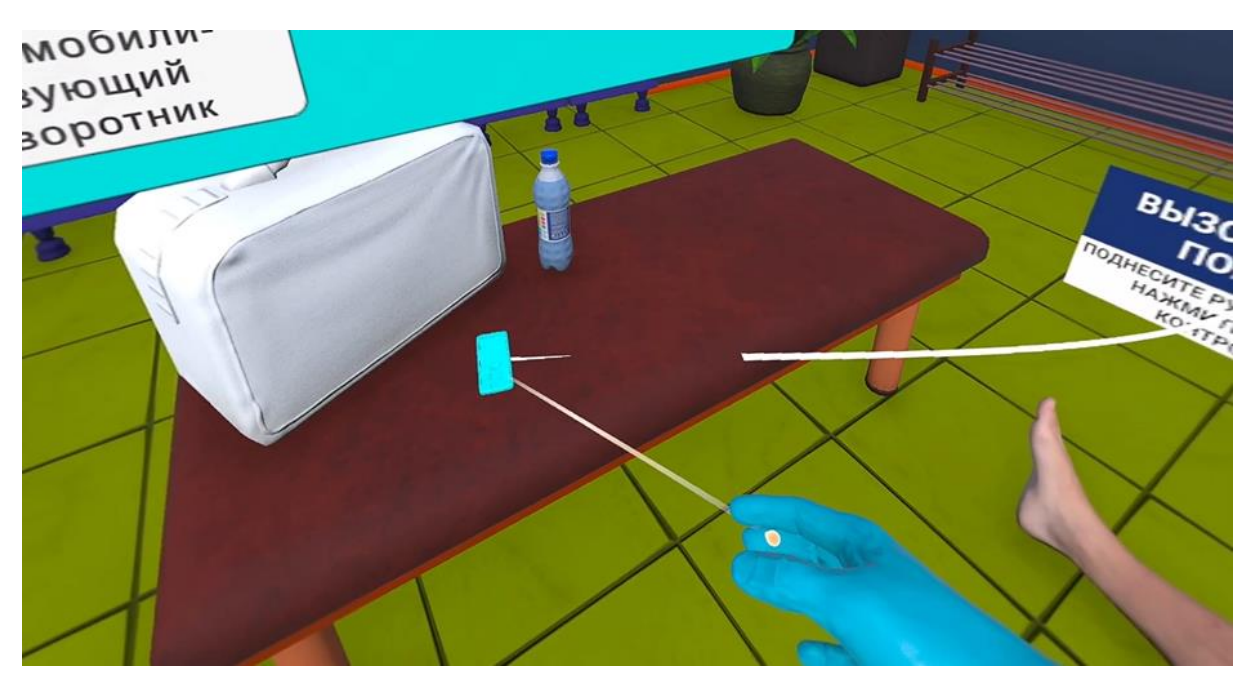

Рисунок 22 — Мобильный телефон

– В появившемся информационном окне с помощью контроллера выберите

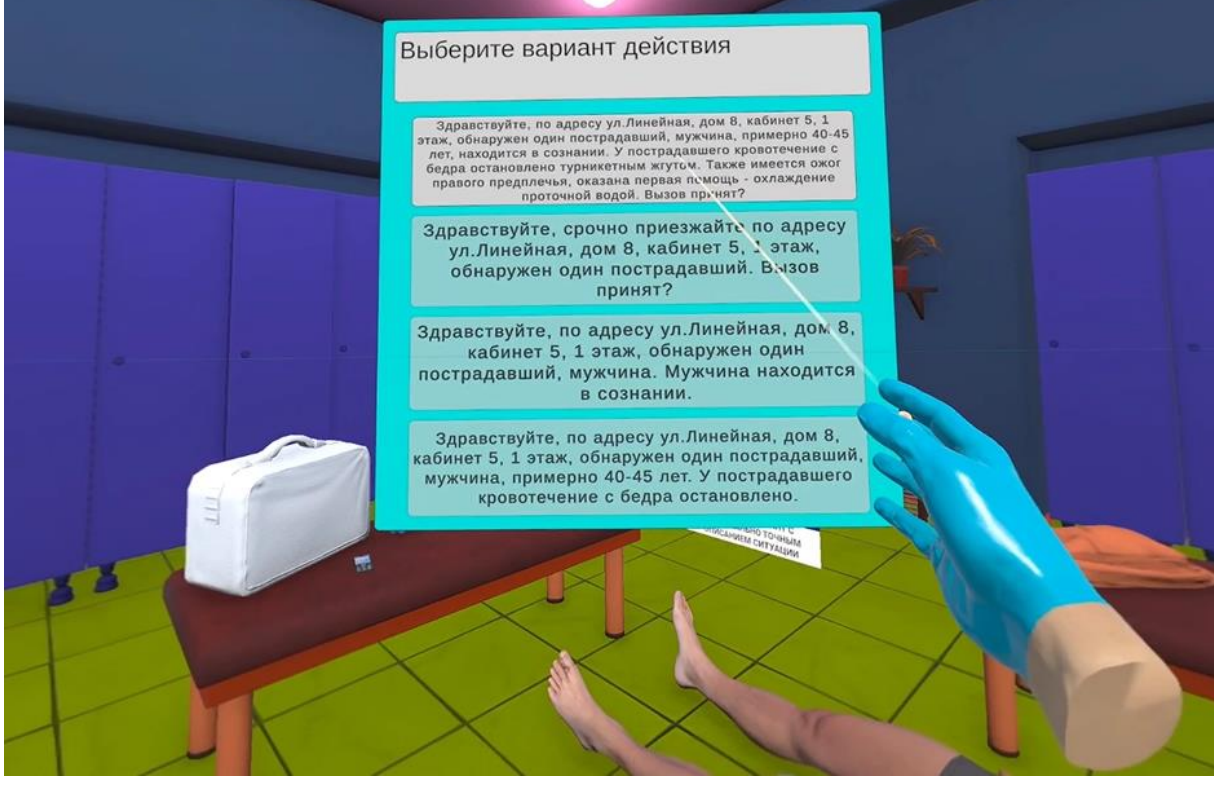

вариант с максимально точным описанием ситуации (Рисунок 23).

Рисунок 23 — Вариант действия

 $\triangle$ Данное действие одинаково для всех сценариев

11. Придайте пациенту оптимальное положение тела:

– В появившемся информационном окне с помощью контроллера выберите

вариант [Уложить на спину с приподнятыми ногами] (Рисунок 24).

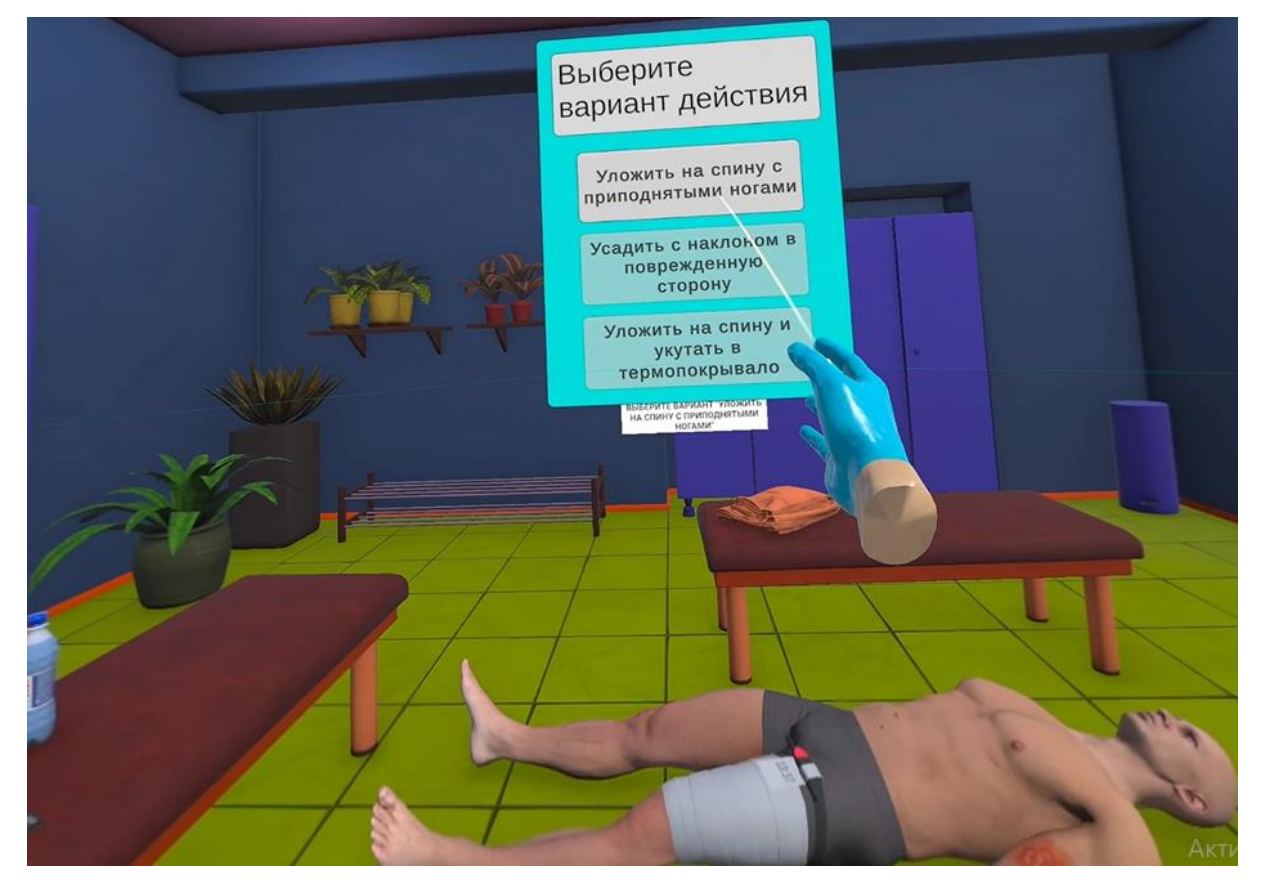

Рисунок 24 — Выбор положения пациента

- △ Данное действие показано для сценария 1
- △ Для сценария 2 показано Усадить с наклоном в поврежденную сторону
- △ Для сценария 3 показано Уложить на спину и укутать в термопокрывало

12. Осуществление психологической поддержки:

– В появившемся информационном окне с помощью контроллера выберите вариант [Морально поддержать пострадавшего, сообщить, что кровотечение остановлено, скорая помощь скоро прибудет] (Рисунок 25).

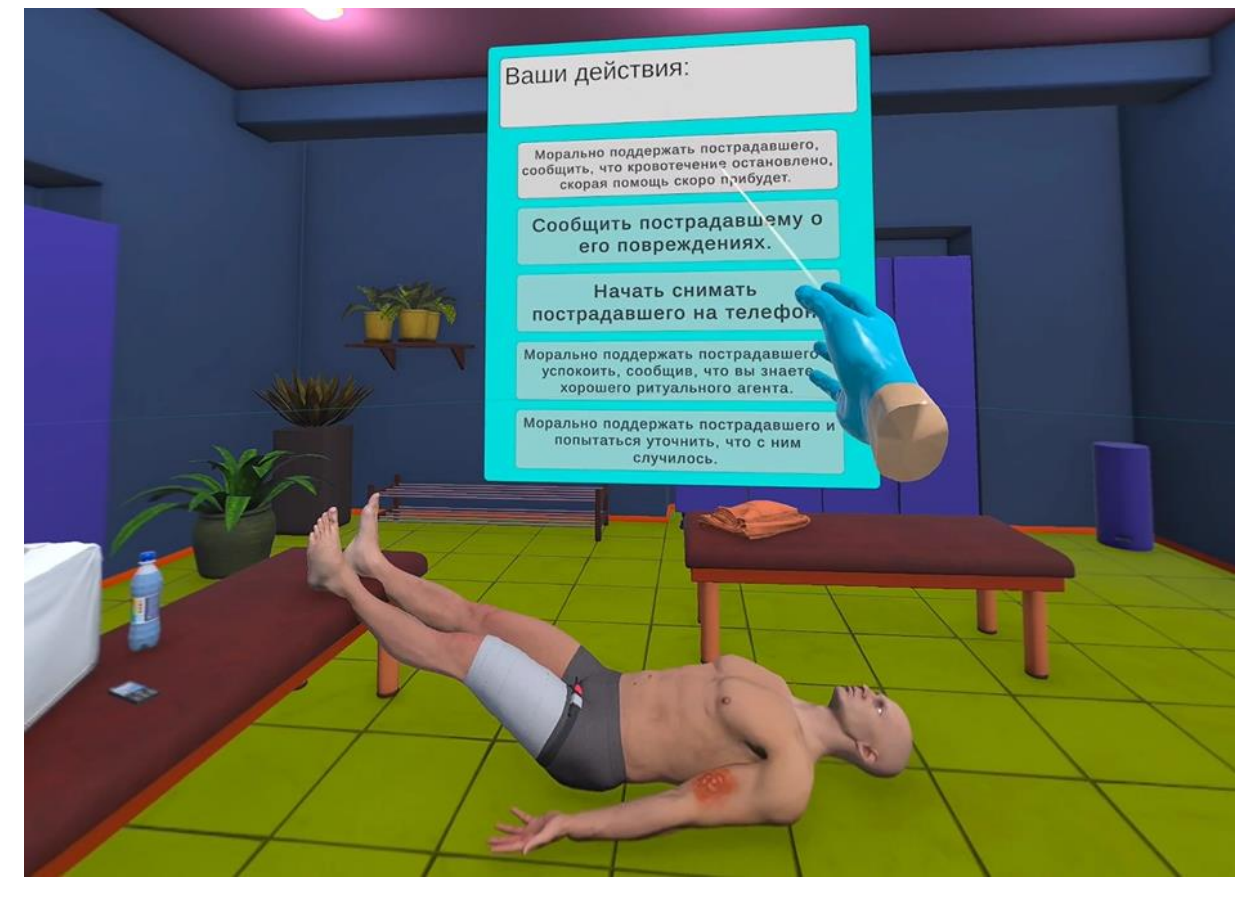

Рисунок 25 — Психологическая поддержка

- △ Данное действие одинаково для всех сценариев
  - 13. Завершение сценария:

Во всплывающем окне отобразится количество верно пройденных шагов
 сценария (подсвечены зеленым) (Рисунок 26).

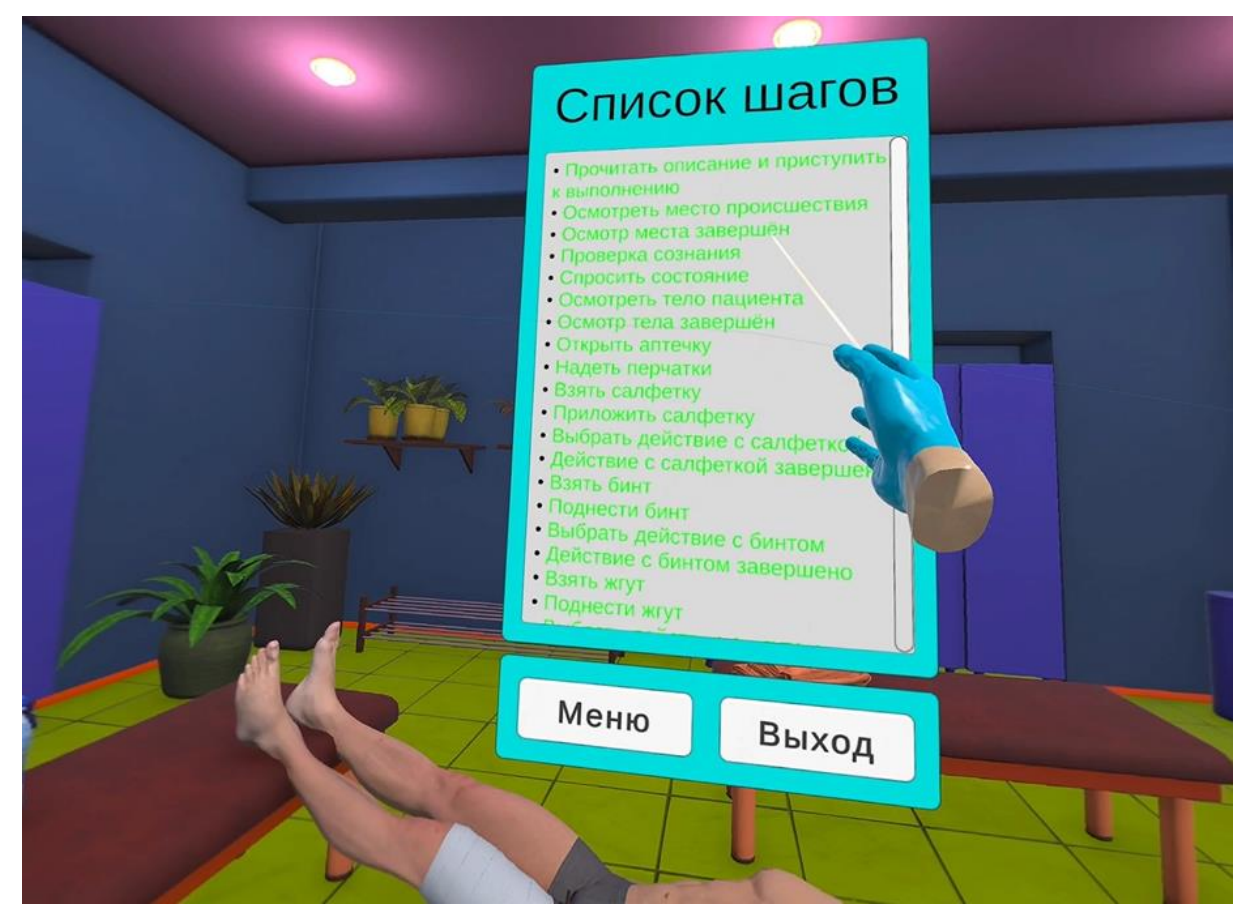

Рисунок 26 — Завершение сценария

 Для завершения сценария во всплывающем окне нажмите пункт [Меню] для возврата в главное меню или [Выход] для выхода из тренажера.

# 5 Аварийные ситуации

В случае возникновения ошибок при работе с периферийным устройством необходимо обратиться в техническую поддержку на официальном сайте.